## WLAE-AG300N

## 無線親機との手動による接続設定方法

第1版

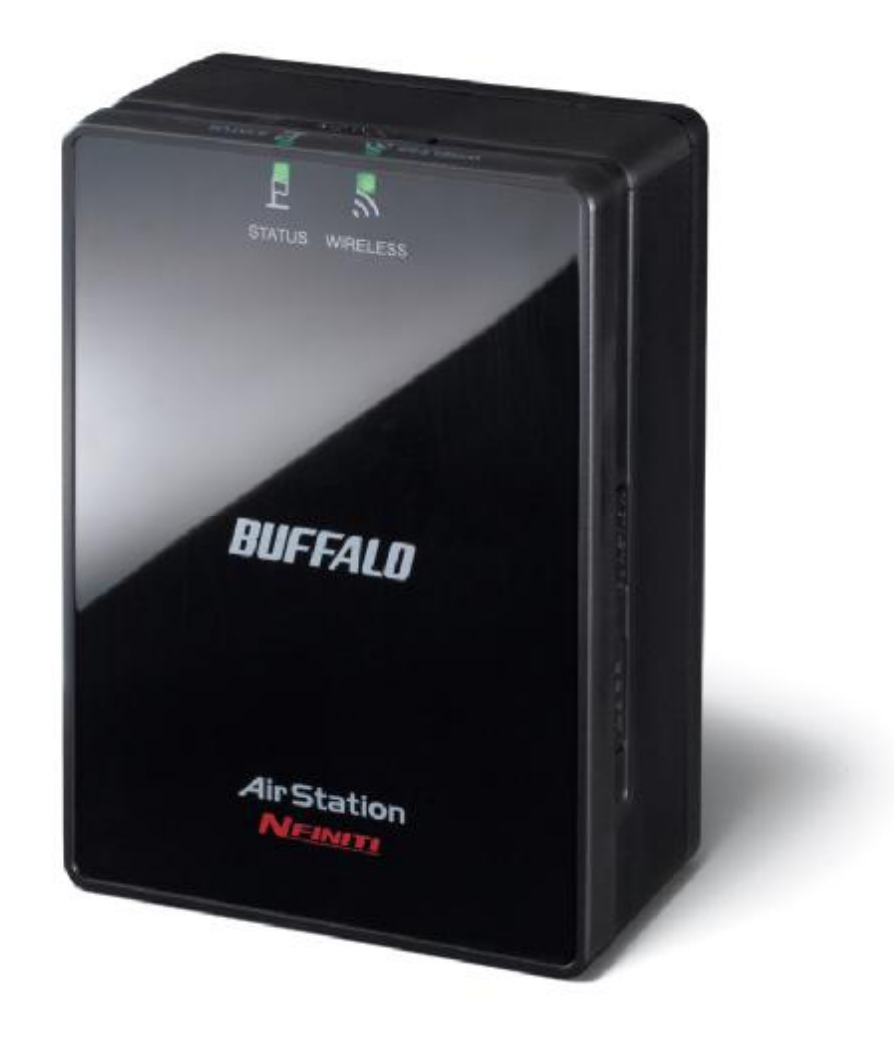

本資料は、WLAE-AG300Nを手動で接続設定するための手順を記載しています。

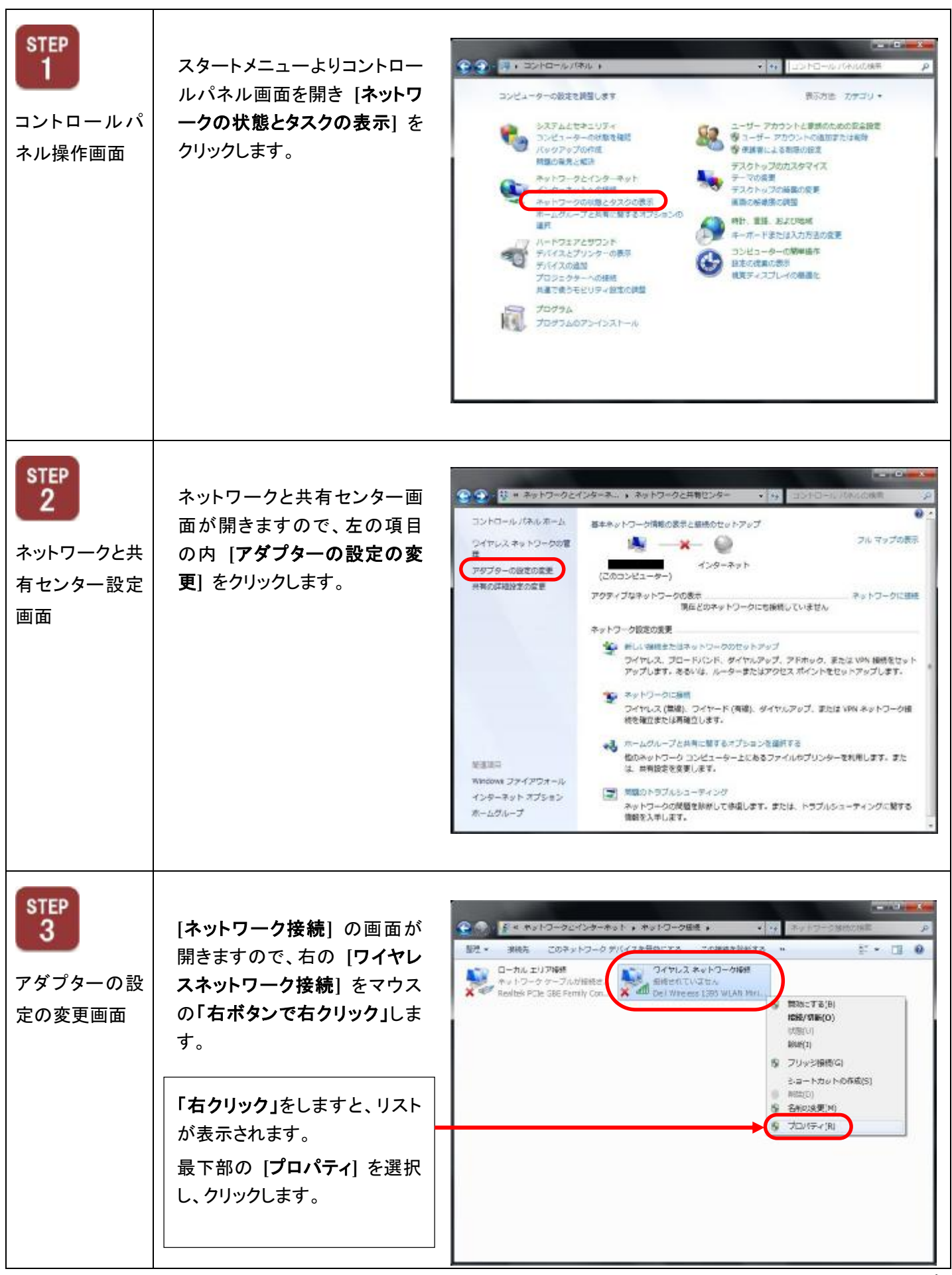

| STEP<br>4<br>ワイヤレスネット<br>ワーク接続のプ<br>ロパティ設定 | <b>プロパティ画面を開いた時</b><br>一番上の [Microsoft <b>ネットワーク用クライ</b><br><b>アント</b> ] という部分の文字が青地に白色<br>文字で反転しています。                       | ワイヤレス ネットワーク振移のプロパティ ネットワーク 共有<br>指称の方法 ① Dell Wireless 1395 WLAN Mini-Card この最振じたの項目を使用します(0): 図 Microsoft ネットワーク用りライアント メール Microsoft ネットワーク用りライアント メール Microsoft ネットワーク用りライアント メール Microsoft ネットワーク用りライアント                                                                                                    |
|--------------------------------------------|----------------------------------------------------------------------------------------------------|----------------------------------------------------------------------------------------------------|
|                                            | [インターネットプロトコルバージョン4]の<br>部分にマウスの矢印を合わせて、1度クリックします。<br>青地で文字が右図のように「白色反転」し<br>ますので、次に2回続けてクリックして IP<br>アドレスの設定画面を開きます。        | Gold パットスクラューラ     Gold パットスクラューラ     Microsoft ネットワーク用ファイルとフリンター共有     エーインターネット プロトコル バージョン 6 (TCP / Prof)     マーム インターネット プロトコル パージョン 6 (TCP / Prof)     マー・     インストールXNI     First(U) プロパラ・KP/     取明     伝送影響カフロトコル・インターネット プロトコル 相互 接続されたさまざまな     ネットワーン増加の通信を提供する。 既定のワイド エリア ネットワーク プロトコ<br>ルです。     OK キャンセル                                                                                                    |
| STEP<br>5                                  | 「IP <b>アドレスを使う</b> (S):」を選択します。                                                                                              | インターネット プロトコル パーション 4 (TCP/IP/4)カプロパティ (100) (10) (10) (10) (10) (10) (10) (10                                                                                                    |
| ₽ アドレス設定                                   | IP アドレス [192.168.11.150] と入力<br>サブネットマスクは自動入力されます。<br>デフォルトゲートウェイは空欄のまま<br>優先 DNS サーバー、代替 DNS サーバー<br>ともに <b>空欄のまま</b> にします。 | <ul> <li>● IP アドレスを自動的に影響する(0)</li> <li>● IP アドレスを自動的に影響する(0)</li> <li>● 次の IP アドレスを得到(S)</li> <li>● アドレスを得到(S)</li> <li>● アドレスを得到(S)</li> <li>● アドレスを得到(S)</li> <li>● アドレスを得到(S)</li> <li>● アドレスを得到(S)</li> <li>● アドレスを得到(S)</li> <li>● アナット・ゲートウェイ(D)</li> <li>● (次の DNS サーバーのアドレスを使い(E))</li> <li>● (次の DNS サーバーのアドレスを使い(E))</li> <li>● (次の DNS サーバー(P))</li> <li>● (本)</li> <li>● (本)</li></ul> |
|                                            | 最後に [OK] をクリックします。                                                                                                    |                                                                                                    |
| STEP<br>6<br>ブラウザ起動                        | InternetExplorer 等 のインターネット閲覧<br>用ソフトを開きます。                                                                                  |                                                                                                    |
|                                            |                                                                                                    |                                                                                                    |

| STEP<br>アドレス入力              | インターネット閲覧用ソフト画<br>面の「URL 入力欄」に 192<br>から始まる 4 つの固まりに区<br>切られた数値を入力し<br>「ENTER」キー を押下げま<br>す。                             | Image: Description of the second of the second of the |
|-----------------------------|----------------------------------------------------------------------------------------------------|----------------------------------------------------------------------------------------------------|
| STEP<br>8<br>無線親機ログイ<br>ン認証 | 右図のようなユーザー名とパ<br>スワードを入力する画面が表<br>示されます。<br>ユ <b>ーザー名欄に「root」</b> を入<br>力し、 <b>パスワード入力欄は空</b><br>欄のまま [OK] をクリックしま<br>す。 | ユーザー名「root」 パスワードは空欄                                                                                                    |
| STEP<br>9<br>設定画面起動         | 「設定画面」が開きます。<br>[ <b>無線設定</b> ] をクリックして無<br>線の設定画面に進みます。                                                                 | T#R線設定jをクリック         We was well         We was well         We was well         We was well         We was well         We was well         We was well         We was well         We was well         We was well         We was well         Or was well         We was well         We was well                                                                                                    |

| STEP<br>10          | <b>無線設定画面</b> が開きます。                                                           | 「エアステーション間接続」をクリック                                                                                                    |
|---------------------|--------------------------------------------------------------------------------|----------------------------------------------------------------------------------------------------|
| サブメニュー画<br>面        | サブメニューの [ <b>エアステー<br/>ション間接続</b> ] をクリックしま<br>す。                              | MARE-AGROOM       ANIAX       MARKY       ANIAX       ANIAX       ANIAX       ANIAX       ANIAX       ANIAX       ANIAX       ANIAX       ANIAX       AniaX       AniaX |
| <b>新た機器種</b><br>類指定 | 無線設定 サブメニュー<br>エアステーション間接続画面<br>「親機/子機指定」のプルダ<br>ウンメニューを開き、「子機<br>(EC)」を選択します。 | プレダウンして「子機(EC)」を選択                                                                                                    |
| STEP<br>12<br>接続先検索 | 無線設定 サブメニュー<br>エアステーション間接続画面<br>「SSID」欄には何も入力せず<br>空欄のままで [検索]ボタン<br>をクリックします。 | SSID 欄を空欄のまま[検索]ボタンをクリック<br>「「「「」」」」」」」」」」」」」」」」」」」」」」」」」」」」」」」」」                                                                                                    |

| STEP<br>13 | 接続するエアステーションの<br>一覧画面が表示されます。                                    | WI AF-AG2006<br>TOP LANE<br>WESI AKSISI 110/2/2/3 324 (MMM)                                                                                          | 27<br>単線設定<br>WA07クセス制用 マルチキャスト製刷 = 2737                                                      | AirStation                                                                                                    |
|------------|------------------------------------------------------------------|----------------------------------------------------------------------------------------------------|-----------------------------------------------------------------------------------------------|----------------------------------------------------------------------------------------------------|
| SSID 選択    |                                                                  | 後結するエアステーション(数数)の登択<br>選択 SSID                                                                                                    | Magach 電波 転号 無縁モード                                                                            | ■                                                                                                    |
|            | 接 続したい 無 線 親 機 の<br>SSID を <b>「選択」</b>                           | BOBSDODORBOB     CCCCCCCCCC      DDDDDDDDDDDDDDD      EEEEEEEEEE                                                                                     |                                                                                               | 構大・取りやシスオタンパンスター<br>対すっことができます。<br>最新<br>現代する集体 AU戦役を登定するた<br>2019なメポタンドです。<br>第二<br>第二、第二、第二、第二、第二、第二、第二、第二、第二、<br>第二、                                                                                                    |
|            | 選択を終えた後、画面の<br>最下部 [ <b>選択]ボタン</b> を<br>クリック                     | C HHAMMANAMAN<br>C REREARBRARE<br>C SSSSSSSS<br>C TITTTTTTT<br>C DUCUDUCUDUUU<br>C WWWWWW<br>H R R B BSCP1                                           | 13 Δ − N/ω/b<br>9 0 0 0 N/a<br>4 00 C N/a<br>1 × C g/b<br>1 × C g/b<br>1 × C g/b<br>1 × C g/b | 田枝子5 御紙 A1東田を変更するた<br>たかついまましてす。<br>用に 2005年です。<br>用に 2005年です。<br>日本 2005年です。<br>日本 2005年です。<br>日本 2005年までは、まって<br>します。<br>五次日<br>単本 - 知られば 2005年までは、ます。<br>日本 2005年までは、まってののです。<br>こので、<br>10日<br>10日<br>10日<br>10日<br>10日<br>10日<br>10日<br>10日                                                                                                    |
|            | 接続したい SSID について<br>SSID とは無線「親機」の電波名和<br>ご使用の無線 <u>親機</u> に設定されて | ふで、ネットワーク名とも<br>いる SSID が接続した                                                                                                    | 言う場合もあります。<br>いSSID をさします。                                                                    |                                                                                                    |
| STEP<br>14 | 選択した SSID の認証方式、<br>暗号化方式を設定します。                                 | ML AL AGOON<br>TOP LANG<br>MOS AGOS 110/0/2/0 112 10000                                                                                              | 2年  新株設定  5<br>MAC7クセス現態[マルチキ+23 駅前] エアステー                                                    | AirStation                                                                                                    |
| 認証設定       | プルダウンリストから <b>[無線<br/>親に設定している方式]</b> を<br>それぞれ選択                | Tアステーシュ: 小陸協議機構 戸 世界する     戦策/子機協選   予報800 更     SSE FFEEEEEEE     単体の名目目     単体の名目目     マールのの目前の代表す。2     Work PEEEFEEEEE     接合は成先者をつ     世 優先年に接続 |                                                                                               | 型模する気候(AAR気管の)原列<br>ふなたあたちはすた無知(AAR気管の)原列<br>ふなたあたちはすた無知(AAR気管の)<br>またてあたいます。<br>学会へ変わめたりまする)<br>のでなったとかできます。<br>単数する無例(AR気管を)なずった。<br>のでなったがまります。<br>した、細胞(AAR気管を)なずった。<br>のでなったがまります。<br>した、細胞(AAR気管を)なずった。<br>のでなったがまります。<br>した、細胞(AAR気管を)なずった。<br>のでなったがまります。<br>した、細胞(AAR気管を)なずった。<br>のでなったがまります。<br>した、細胞(AAR気管を)なずった。<br>ないためまりば、ないためまり。<br>した、細胞(AAR気管の)原列<br>した、細胞(AAR気管の)原列<br>した、細胞(AAR気管の)<br>した、細胞(AAR気管の)<br>した、細胞(AAR気管の)<br>した、細胞(AAR気管の)<br>した、細胞(AAR気管の)<br>した、細胞(AAR気管の)<br>した、細胞(AAR気管の)<br>した、細胞(AAR気管の)<br>した、細胞(AAR気管の)<br>した、細胞(AAR気管の)<br>した、細胞(AAR<br>AAR気管の)<br>した、細胞(AAR<br>AAR)<br>した、細胞(AAR<br>AAR)<br>した、細胞(AAR)<br>AAR<br>AAR<br>AAR<br>AAR<br>AAR<br>AAR<br>AAR |
|            | [無線親機に設定している暗<br>号キー]を入力                                         |                                                                                                    | 20200-094 948 March 201 Minapote Auguste                                                      | 、(ます,<br>1551)<br>単語: Auffelier Schorp 市, ます。<br>注意<br>                                                                                                    |
|            |                                                                  | 選択・入力を終えた後                                                                                                    | 全。<br>全、画面最下部 <b>[設定]ボ</b> (<br>一                                                             | タンをクリック                                                                                                    |
| STEP<br>15 | 設定が終了しましたら、必ず「                                                   | STEP5 IP                                                                                                    | インターネット プロトコル パージョン 4 (TCR)<br>全般 (代留の構成)                                                     | 1843/2701974 📑 🛋                                                                                                    |
| 設定終了       | アトレス設定画面」を開いて、言<br><b>戻します</b> 。                                 | 党定を元に                                                                                                    | ネットワークでこの秘密がサポートされている場合は、<br>をます。サポートされていない場合は、ネットワーク描<br>てくこさい。<br>● F アドレスを自動的に取得する(0)      | 、PP設定地域は均匀取得することがで<br>時期に通切な PP設定を開い合わせ                                                                                                    |
|            |                                                                  |                                                                                                    | ア アドレス(0.<br>サブネットマス(250))<br>アフォルトゲートウェ(10)                                                  |                                                                                                    |
|            |                                                                  |                                                                                                    | ENS サーバーのアドレスを自動的な取得する<br>ための DNS サーバーのアドレスを認定なた<br>温売 DNS サーバー(ア)<br>代替 DNS サーバー(A)          | X63)                                                                                                    |
|            |                                                                  |                                                                                                    | 前本10年2月1日年後1日月日(1)                                                                            | 「詳細設定でい」                                                                                                    |
|            |                                                                  | l                                                                                                    |                                                                                               | OK \$4524                                                                                                    |